**Microsoft Teams** 

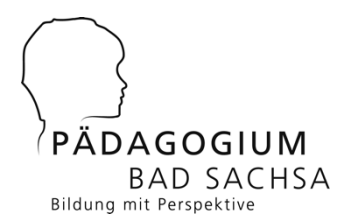

Anleitung für Schülerinnen und Schüler des Pädagogiums

Version 3.1 mit Passwort-Rücksetzoption / Hat 01/2025

# 1 Anleitung zur Anmeldung bei Microsoft Teams

#### 1.1 Voraussetzungen

Ihr benötigt einen PC, einen Laptop oder ein Smartphone. Video- / Audiohardware ist optional, man kann auch mit Teams ähnlich wie mit Zoom Videokonferenzen machen

### 1.2 Zugangsdaten und Zugang

Ihr erhaltet eine Kombination aus Microsoft Teams E-Mail-Adresse (diese hat die Gestalt **vorname.nachname@edu.internats-gymnasium.schule**) sowie einem Passwort. Solltet ihr dieses vergessen / verlegt haben und die automatische Passwort-Rücksetzung wurde noch nicht aktiviert, so schickt eine Mail an hat\_at\_internats-gymnasium.schule ( $at_{=} @)$  mit dem Betreff **Neues Teams Passwort**. Im Inhalt der Mail bitte den Namen und die Klasse nennen.

#### 1.3 Erstmalige Anmeldung

- 1. Das macht ihr am besten von einem PC aus. Begebt euch auf die Seite <u>office.com</u> (bitte mit dem Browser Firefox, Google Chrome oder Microsoft Edge, mit dem Apple Browser Safari funktioniert es nicht so gut).
- 2. Klickt auf der Seite auf Anmelden. Achtet darauf, dass ihr euch nicht schon mit einem bestehenden Konto dort anmeldet. Profi-Tipp: Am besten den anonymen Modus im Browser verwenden, in diesem werden keine alten Daten gespeichert. Bei Firefox findet ihr den im Menü rechts oben / Neues privates Fenster. Bei Google Chrome findet man oben rechts im Dreipunkte-Menü die Option Neues Inkognito Fenster.

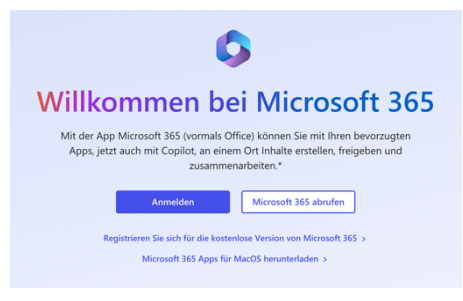

**3.** Gebt nun als Erstes eure neu zugewiesene Login-Kennung ein, und anschließend das Passwort.

| Anmelden                                                                               | ← marie.musterfrau@edu.internats-gymnasium |
|----------------------------------------------------------------------------------------|--------------------------------------------|
| marie.musterfrau@edu.internats-gymnasium.schi<br>Kein Konto? Erstellen Sie jetzt eins! | Kennwort eingeben                          |
| Sie können nicht auf Ihr Konto zugreifen?                                              |                                            |
| Weiter                                                                                 | Kennwort vergessen                         |
|                                                                                        | Anmelden                                   |

- 4. Im nächsten Schritt gebt ihr noch einmal das euch übermittelte Passwort im Feld Aktuelles Kennwort ein. Nun denkt ihr euch ein neues Passwort aus, das ihr im Feld Neues Kennwort eintragt. Bestätigt dann noch euer neu ausgedachtes Passwort im Feld Kennwort bestätigen. Achtung: Es kann aber an dieser Stelle auch vorkommen, dass dieser Dialog nicht erscheint, z. B. wenn ihr mich gebeten habt, euch ein Passwort persönlich mitzuteilen.
- 5. Ihr werdet nun aufgefordert, weitere Informationen zum Schutz eures Kontos einzugeben. Das ist dann entweder eure Handy-Nummer oder eure private E-Mail Adresse. Solltet ihr das Teams-Passwort mal verlegt haben, dann könnt ihr selbst ein neues Kennwort erstellen. Dazu erhaltet ihr dann einen Freischaltcode, der entweder als SMS an euer Handy oder aber an eure E-Mail-Adresse gesendet wird. Profi-Tipp: Bitte als E-Mail nicht die Teams-E-Mail angeben, denn wenn ihr in euer Konto nicht mehr rein kommt, könnt ihr dort auch keine E-Mails mehr empfangen / lesen. Im folgenden Dialog also erst einmal Weiter anklicken.

| Wilciosoft                                  |                                      |
|---------------------------------------------|--------------------------------------|
| arie.musterfrau@ec                          | lu.internats-gymnasium.sch           |
| Veitere Infor<br>erforderlich               | mationen                             |
| nre Organisation ben<br>um Schutz Ihres Kor | ötigt weitere Informationen<br>ntos. |
| nderes Konto verwe                          | nden                                 |
| Veitere Informationer                       | n                                    |
|                                             | Weiter                               |

6. Gebt dann im folgenden Fenster zunächst eine Handynummer ein, unter der ihr aktuell erreichbar seid (als Land wählt ihr Germany (+49)), und klickt auf Weiter. Wer möchte, kann an dieser Stelle auch eine E-Mail-Adresse als Rückfalloption angeben. Dazu auf den Link Ich möchte eine andere Methode einrichten klicken.

| memasymusiam realigingiam bia siensa                                                                                                    |                                                                                                    |
|----------------------------------------------------------------------------------------------------|----------------------------------------------------------------------------------------------------|
| Schützen Sie Ihr Konto                                                                                                    | Schützen Sie Ihr Konto                                                                                                    |
| Telefon         Sie klonen hre Merkält nachseisen, indem Sie einen Refonannuf annehmen oder einen Code auf Ihrem Refonantur annehmen oder einen Code auf Ihrem Refonantur internet.         Weider Infelsonaumer möchten Sie verwenden?         Center mergfunger       12345729         Code engefungen         Annf an mich         Mertenseigebetingungen und Bestimmungen zu Datenschutz um Codeise einverstanden.         Vertragsbedingungen und Bestimmungen zu Datenschutz um Codeise einverstanden. | Telefon         Wir haben gerade einen 6-stelligen Code an **** monte in gesendet. Geben Sie den Code unten ein.         812111         Code erneut senden         Zurück       Weiter         Ich möchte eine andere Methode einrichten. |
| kch möchte eine andere Methode einrichten. Setup überspringen                                                                                                    |                                                                                                    |

7. Gebt im folgenden Dialog den Code, der euch per SMS bzw. Mail geschickt wurde, ein. Klickt danach auf die Schaltfläche Weiter. Hat es geklappt, wurde entweder euer Telefon oder eure Mail für eine zukünftige Wiederherstellung des Kennworts gespeichert – erkennbar an einem weißen Haken auf grünem Grund. Das spart dem Administrator (also mir) Zeit und Nerven.

| Schützen Sie Ihr Konto                                                                                         | Schützen Sie Ihr Konto                                                                                                    |
|----------------------------------------------------------------------------------------------------|----------------------------------------------------------------------------------------------------|
| Telefon  Die Überprüfung wurde abgeschlossen. Ihre Telefonnummer wurde registriert.  Weiter Setup überspringen | Erfolgreich!<br>Sehr gut! Ihre Sicherheitsinformationen wurden erfolgreich eingerichtet. Klicken Sie auf "Fertig", um die<br>Anmeldung fortzusetzen.<br>Standardanmeldemethode:<br>Perfon<br>Fertig |

Das war's dann auch schon mit den Sicherheitsmaßnahmen! Klickt auf **Fertig**, bestätigt den folgenden Dialog, und ihr seid drin im System.

| 0                     | <br>✓ Suchen                                                                  | © ₽ © ? (MM)                                  |
|-----------------------|-------------------------------------------------------------------------------|-----------------------------------------------|
|                       | Willkommen bei Microsoft 365, Marie.                                          | Installieren und mehr ×                       |
|                       | Erste Schritte                                                                | 🔹 😢 🔯                                         |
|                       | Schnellzugriff                                                                |                                               |
| Startseite            | If Alle     ③ Zuletzt geöffnet     SS Geteilt     ☆ Favoriten                 | $\overline{\uparrow}$ Hochladen   $\equiv$ 88 |
| <i>B</i><br>Erstellen |                                                                               |                                               |
|                       | <b>*</b>                                                                      |                                               |
| Seiten<br>Apps        |                                                                               |                                               |
|                       | Keine aktuellen Inhalte                                                       |                                               |
|                       | Erstellen Sie ein neues Dokument, oder laden Sie ein Dokument hoch, um zu beg | innen.                                        |
|                       |                                                                               | Alle meine Inhalte anzeigen $ ightarrow$      |

8. Nach Bestätigung des Begrüßungsdialogs könnt ihr Online mit sämtlichen Microsoft-Programmen arbeiten. Uns interessiert zunächst nur Teams. Klickt zunächst am linken Rand auf **Apps** und anschließend auf das **Teams**-Symbol. Ihr werdet dazu aufgefordert, eine lokale Version von Teams für den PC oder den Mac zu installieren. Das würde ich dringend empfehlen, da man damit wesentlich besser arbeiten kann. Ihr könnt Teams aber erstmal im Browser testen.

|                                                                                                    | ♀ Suchen                                                                 |                                                                   | ٢                                                                                                    | ₽ ©                                                                             |
|----------------------------------------------------------------------------------------------------|--------------------------------------------------------------------------|-------------------------------------------------------------------|----------------------------------------------------------------------------------------------------|---------------------------------------------------------------------------------|
| Apps                                                                                                    |                                                                          |                                                                   | w                                                                                                    | /eitere Apps abrufe                                                             |
| Teams Word                                                                                                    | Excel Po                                                                 | WerPoint Outlook                                                  | OneDrive                                                                                                    | OneNote                                                                         |
|                                                                                                    |                                                                          |                                                                   |                                                                                                    | Alle Apps                                                                       |
| Nach Kategorie erkunden                                                                                                    |                                                                          |                                                                   |                                                                                                    |                                                                                 |
| Produktivität Dienstprogramme Bildur                                                                                                    | g Kommunikation Inhaltsverwaltung                                        | Projektmanagement Entwicklertools                                 | Mitarbeitererfahrung                                                                                                    |                                                                                 |
| Forms                                                                                                    | Kalender                                                                 | sway                                                              | Engage                                                                                                    |                                                                                 |
| Passen Sie Umfragen und Quizze an, und erhalten                                                                                                    | Verwalten und teilen Sie Ihren Zeitplan.                                 | Ersteller Sie intersitive Berichte und Prinantationen             |                                                                                                    |                                                                                 |
| Sie Echtzeitergebnisse.                                                                                                    |                                                                          |                                                                   | Informationen teilen und Proj                                                                                                    | kameraden verbinden,<br>jekte organisieren.                                     |
| Sie Echtzeitergebrisse.                                                                                                    | Visio                                                                    | To Do                                                             | Informationen teilen und Proj                                                                                                    | kameraden verbinden,<br>jekte organisieren.                                     |
| Sie Echtzeitregebnisse.           Stream           Videos von Kursen, Besprechungen, Poisentationen<br>und Schulungsstzurgen teilen.                                                                                                    | Visio<br>Komplexe Informationen visuetil vereinfachen und<br>vermitteln. | To Do         Ustern Sie Rive Aufgaben auf und verwalten Sie sie. | Mrt Mitarbeeten und Kussen<br>Informationen teilen und Proj<br>Project<br>Projektpilane enterickeln, Aufg<br>verfolgen und Budgets verwa | kameraden verbinden,<br>jekte organisieren.<br>gaben zuweisen, Status<br>Jahen. |
| Gie Editzebergebeisse.  Sereen  Vides von Konse, Begereburger, Päsentationen  die State State St | Visio<br>Kongkare Informationen visuett vereinfachen und<br>vereintsche  | To Do<br>Listen Se here Adgaben auf und verwählten Sie sie.       | Mit Mützleeleri uud kässen<br>Informationen teilen und Proj<br>Project<br>Projektplane entwickeln, Auf<br>verloigen und Budgets verwa    | kameraden verbinden,<br>jekte organisieren.<br>gaben zuweisen, Status<br>Jahen. |

**9.** Klickt nun innerhalb von Teams auf die Schaltfläche **Teams**. Dort sollten die Teams erscheinen, zu denen euch eure Lehrer\*innen zugefügt haben.

10. Weitere Informationen zum Arbeiten in Teams gibt euch eure Lehrkraft.

|                | ці.                         | Q Suchen (CMD+OPT+E)      |                                               |                                                                        |
|----------------|-----------------------------|---------------------------|-----------------------------------------------|------------------------------------------------------------------------|
| Q<br>Aktivität | Einem Team beitreten $+$    |                           |                                               |                                                                        |
| Ð              | Suchbegriff hier eingeben Q | #                         | KL                                            | РК                                                                     |
| Chat           | Teams für Sie               |                           |                                               |                                                                        |
| COD<br>Teams   |                             | Einem Team mit einem Code | 2024_25 Klasse 5b Lehrende                    | Päda Kamera Club                                                       |
| ê<br>Luweisun  |                             | Beitrittscode eingeben.   | Offentliches                                  | Offentliches                                                           |
| E Kalender     |                             | Team hinzufügen           | Zur Besprechung innerhalb des<br>Klassenteams | Päda Kamera Club für das Beste in<br>analoger und digitale Fotografie. |
| &<br>Anrufe    |                             |                           |                                               |                                                                        |
| OneDrive       |                             |                           |                                               |                                                                        |
|                |                             |                           |                                               |                                                                        |
| +<br>Apps      |                             |                           |                                               |                                                                        |

**11**.Praktischer ist es, auf dem PC oder Mac direkt die Teams-App zu nutzen bzw. zu installieren. Ihr findet sie hier:

https://www.microsoft.com/de-de/microsoft-365/microsoft-teams/download-app

Es gibt auch eine Teams-App für iPadOS. Diese wurde automatisch via Jamf aus dem App Store auf eurem iPad installiert. Beim ersten Aufruf der App müsst ihr euch mit den euch zugewiesenen Teams-Zugangsdaten anmelden.

Wenn ihr euch schon vorab ein wenig über die Arbeit mit Teams informieren wollt, findet ihr auf YouTube viele Tutorials (dort einfach nach *Tutorial Teams* suchen).

## 2 Anleitung zum Zurücksetzen des Passworts bei Microsoft Teams

Kann passieren: Der Dackel hat den Zettel, auf dem das Passwort stand, aufgefressen; die Mutter hat ihn mit dem Staubsauger weggesaugt; Thanos hat ihn beim Einsatz aller Infinity-Steine in Nichts aufgelöst oder – was natürlich viel seltener vorkommt – ihr habt euch das Passwort schlicht nicht gemerkt bzw. aufgeschrieben. Dann geht bitte nach der folgenden Anleitung vor.

- 1. Begebt euch per Browser (nach Möglichkeit im Inkognito-Modus, s. o.) erneut auf <u>office.com</u>.
- 2. Gebt beim Login zunächst eure Kennung ein und klickt auf die Weiter-Schaltfläche. Danach dann einfach den Link Kennwort vergessen anklicken.

| WICTOSOIL            |                        |
|----------------------|------------------------|
| ← marie.musterfrau@e | du.internats-gymnasium |
| Kennwort eing        | eben                   |
| Kennwort             |                        |
| Kennwort vergessen   |                        |
|                      | Anmelden               |

**3.** Im folgenden Dialog zunächst die Buchstaben im verzerrten Bild (Captcha genannt) eingeben und auf **Weiter** klicken.

#### Microsoft

#### Konto wieder aktivieren

### 

**4.** Nun wählt ihr aus, auf welchem Weg euch der Wiederherstellungscode zugeschickt werden soll. Danach die blaue Schaltfläche (z. B. **Textnachricht an Mobiltelefon senden**) anklicken.<sup>1</sup>

<sup>&</sup>lt;sup>1</sup> Hier erscheinen natürlich nur die Möglichkeiten, die ihr bei der Ersteinrichtung für die Passwortrücksetzung definiert habt.

Microsoft

# Konto wieder aktivieren

Überprüfungsschritt 1 > Neues Kennwort auswählen

| Wählen Sie die Kontaktmethode aus, o           | die zur Überprüfung verwendet werden soll:                                                                                               |  |
|------------------------------------------------|----------------------------------------------------------------------------------------------------|--|
| • Textnachricht an mein<br>Mobiltelefon senden | Um Ihr Konto zu schützen, müssen Sie unten Ihre Telefonnummer<br>(*************5) angeben. Sie erhalten dann eine SMS mit einer Prüfnumm |  |
| O Mein Mobiltelefon anrufen                    | mit der Sie Ihr Kennwort zurücksetzen können.                                                                                            |  |
|                                                | Geben Sie Ihre Telefonnummer ein.                                                                                                    |  |
|                                                | Text                                                                                                    |  |
|                                                |                                                                                                    |  |

5. Ihr erhalten dann entweder per Mail oder SMS einen Rücksetzcode. Diesen dann im folgenden Dialog eingeben und per Weiter bestätigen.

| Microsoft                                        |                                                                           | Microsoft                                          |
|--------------------------------------------------|---------------------------------------------------------------------------|----------------------------------------------------|
| Konto wieder a                                   | aktivieren                                                                |                                                    |
| Überprüfungsschritt 1 > Neues Kennwort auswählen |                                                                           | Konto wieder aktivieren                            |
| Wählen Sie die Kontaktmethode aus,               | die zur Überprüfung verwendet werden soll:                                | Überprüfungsschritt 1 🗸 > Neues Kennwort auswählen |
| • Textnachricht an mein<br>Mobiltelefon senden   | Es wurde eine Textnachricht mit einer Prüfnummer an Ihr Telefon gesendet. | * Neues Kennwort eingeben:                         |
| O Mein Mobiltelefon anrufen                      | 067320                                                                    | hoch * Neues Kennwort bestätigen:                  |
|                                                  | Weiter Wiederholen An Administrator wenden                                | ••••••                                             |
|                                                  |                                                                           | Fertig stellen Abbrechen                           |

6. Gebt nun im entsprechenden Feld ein neues Kennwort ein und bestätigt dieses gleich noch einmal im darunter befindlichen Feld. Mittels Fertig stellen wird das Kennwort dann neu gesetzt.

Microsoft

Konto wieder aktivieren
 Das Kennwort wurde zurückgesetzt.

Klicken Sie hier, um sich mit dem neuen Kennwort anzumelden.

Beachtet, dass ihr nach dem Zurücksetzen des Passworts aus Sicherheitsgründen von allen Geräten abgemeldet werdet (Laptop, Smartphone, Tablet, ...) und euch dort erneut wieder anmelden müsst.

Viel Spaß mit Microsoft Teams!